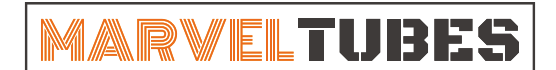

IPS Multi-Display Clock

## **HOW TO UPLOAD PHOTOS**

**If you don't know how to make custom photo yet, please check the following tutorial first.:** http://www.unitedcreation.co/wp-content/uploads/2022/05/How-to-Make-Custom-images.pdf

1. Double click on <sup>(MarvelTubesToolexe</sup> to run the software. Click "Album" to nevigate to the uploading page.

|     |                             | 2022 (4 (5 4 2 5 4 | and an of the second |           |
|-----|-----------------------------|--------------------|----------------------|-----------|
|     | resources                   | 2022/4/6 13:51     | 又件夹                  |           |
|     | styles                      | 2022/4/6 13:51     | 文件夹                  |           |
|     | tools                       | 2022/4/6 13:51     | 文件夹                  |           |
|     | translations                | 2022/4/6 13:51     | 文件夹                  |           |
|     | virtualkeyboard             | 2022/4/6 13:51     | 文件夹                  |           |
|     | 📲 CH341SER.EXE              | 2022/2/21 20:56    | 应用程序                 | 460 KB    |
|     | D3Dcompiler_47.dll          | 2014/3/11 18:54    | 应用程序扩展               | 3,386 KB  |
|     | ibEGL.dll                   | 2020/11/6 17:00    | 应用程序扩展               | 66 KB     |
|     | libgcc_s_dw2-1.dll          | 2018/5/12 9:28     | 应用程序扩展               | 114 KB    |
|     | libGLESv2.dll               | 2020/11/6 17:00    | 应用程序扩展               | 7,816 KB  |
| )   | ibstdc++-6.dⅡ               | 2018/5/12 9:28     | 应用程序扩展               | 1,521 KB  |
| ft  | libwinpthread-1.dll         | 2018/5/12 9:28     | 应用程序扩展               | 46 KB     |
| 2   | 📵 MarvelTubesTool.exe       | 2022/4/1 16:39     | 应用程序                 | 15,077 KB |
| -   | Interventubes I ool_EIN.zip | 2022/4/20 17:42    | 360压缩 ZIP 文件         | 60,429 KB |
|     | 🗟 opengl32sw.dll            | 2016/6/14 21:08    | 应用程序扩展               | 15,621 KB |
| 2   | Qt5Core.dll                 | 2020/11/6 17:00    | 应用程序扩展               | 8,430 KB  |
| Ht. | Qt5Gui.dll                  | 2020/11/6 17:00    | 应用程序扩展               | 9,463 KB  |
| ft  | Qt5Network.dll              | 2020/11/6 17:00    | 应用程序扩展               | 2,763 KB  |
| if  | 🗟 Qt5Qml.dll                | 2020/11/6 17:41    | 应用程序扩展               | 7,180 KB  |
| Y   | Qt5QmlModels.dll            | 2020/11/6 17:41    | 应用程序扩展               | 948 KB    |
| ft  | Qt5QmlWorkerScript.dll      | 2020/11/6 17:41    | 应用程序扩展               | 142 KB    |
|     | Qt5Quick.dll                | 2020/11/6 17:41    | 应用程序扩展               | 8,449 KB  |
|     | Qt5QuickControls2.dll       | 2020/11/6 18:03    | 应用程序扩展               | 381 KB    |
|     |                             |                    |                      |           |
|     |                             |                    |                      |           |

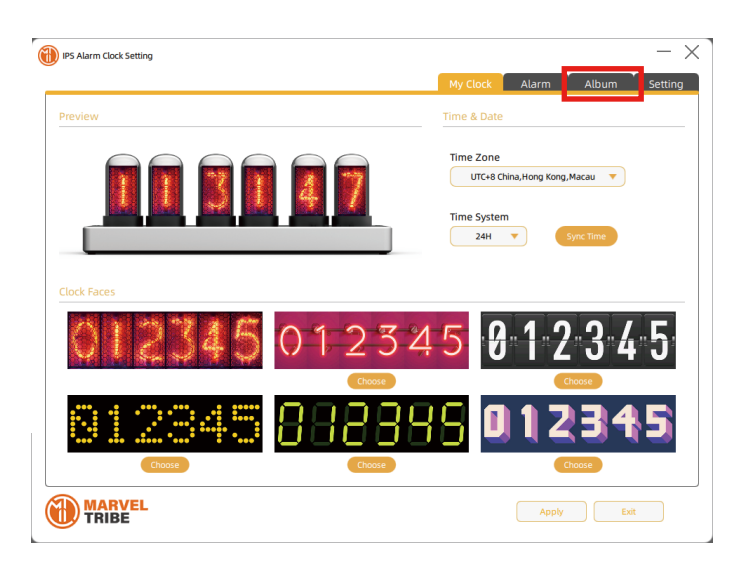

2. Select the folder where the images are located.

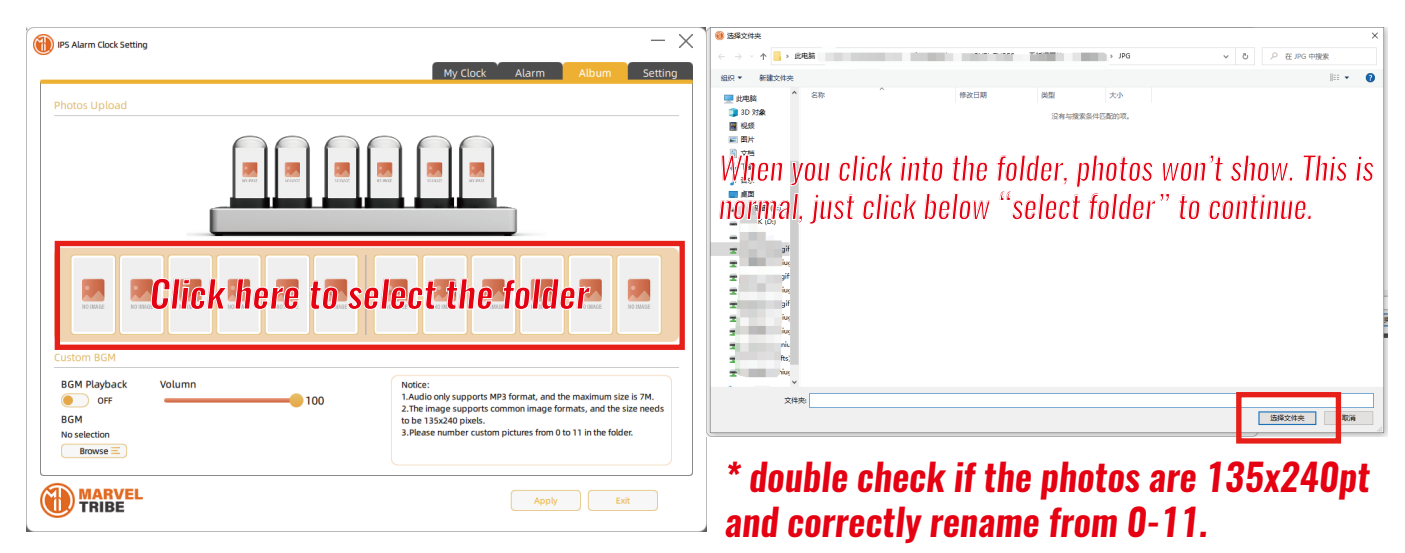

2. If photos are correctly prepared, there will be previews shown as below. Click "APPLY" to process.

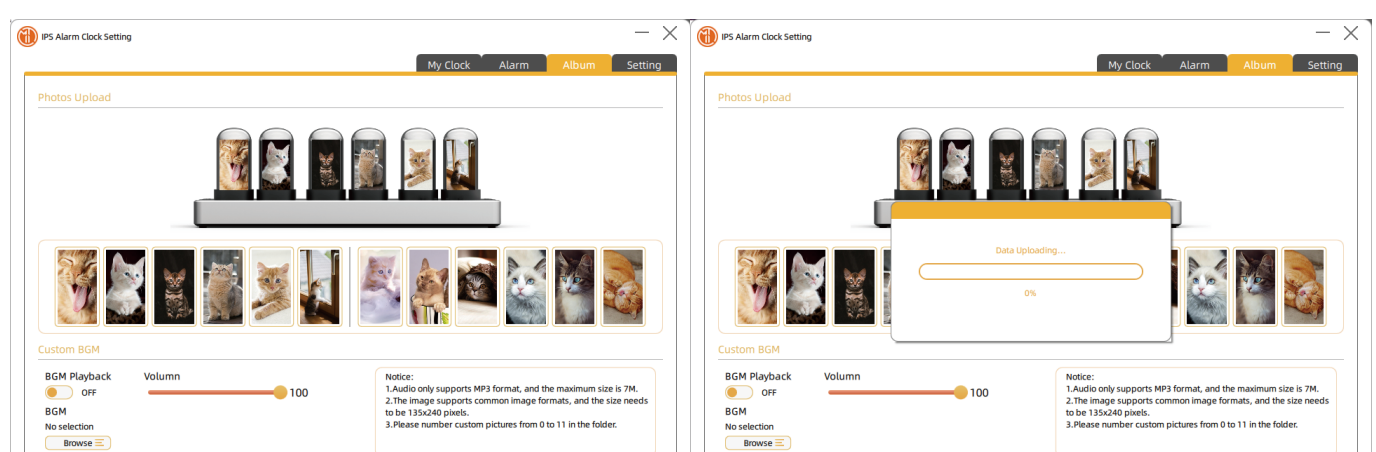

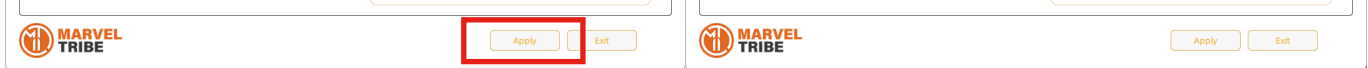

3. Wait for the progress bar to reach 100% and double click "STYLE" button to enter Album Molde.

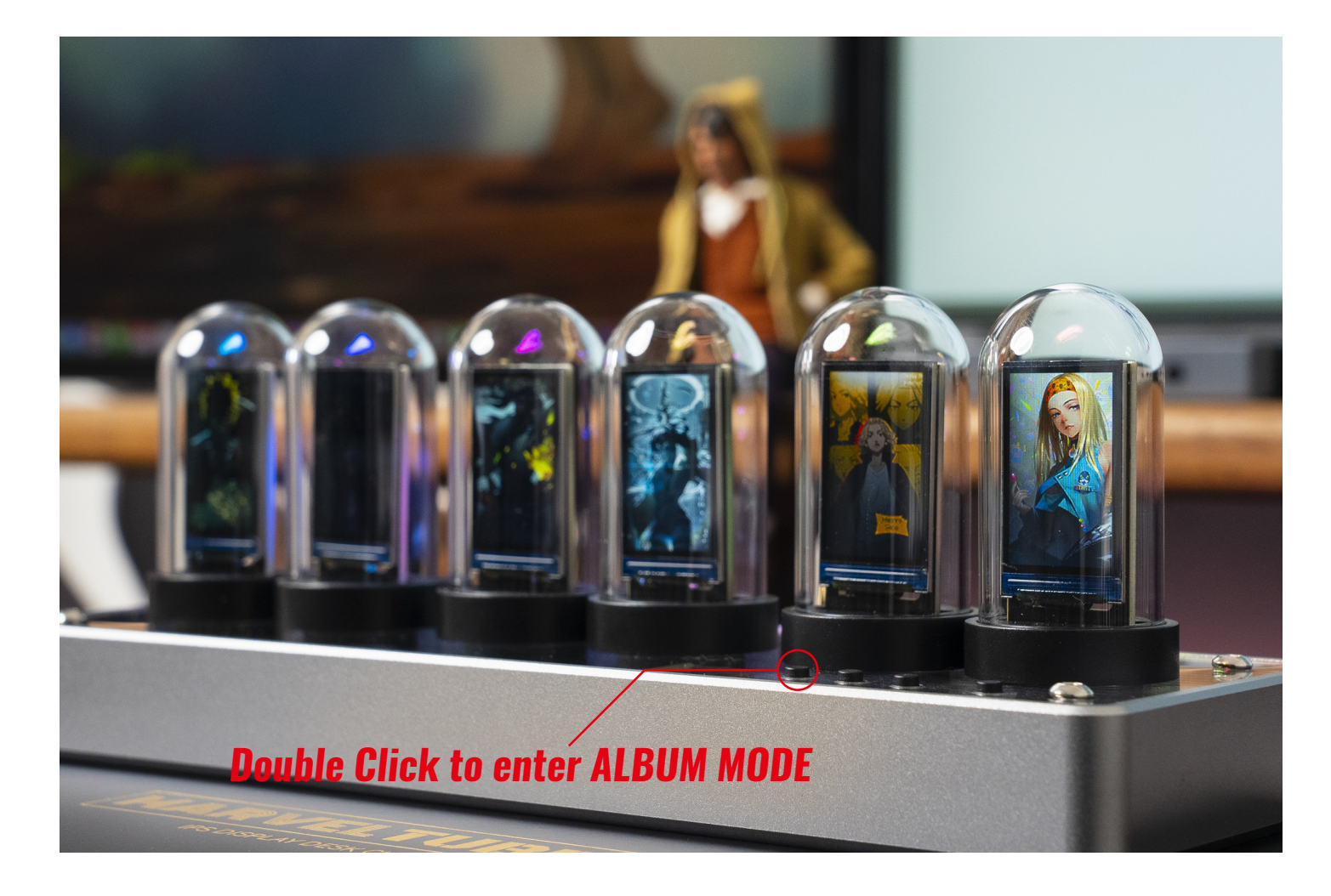

## If the upload fialed, please check as below:

if the photos are 135x240pt.
if the photo contains other file other than the phtos.
if all the photos are correctly rename from 0-11.

|            | 修改日期            | 类型      | 大小    |
|------------|-----------------|---------|-------|
| ■ 0        | 2022/3/29 13:47 | JPEG 图像 | 57 KB |
| <b>E</b> 1 | 2022/3/29 13:48 | JPEG 图像 | 26 KB |
| <b>E</b> 2 | 2022/3/29 13:48 | JPEG 图像 | 21 KB |
| <b>E</b> 3 | 2022/3/29 13:50 | JPEG 图像 | 40 KB |
| <b>E</b> 4 | 2022/3/29 13:51 | JPEG 图像 | 49 KB |
| 5          | 2022/3/29 13:52 | JPEG 图像 | 46 KB |
| <b>E</b> 6 | 2022/3/29 13:52 | JPEG 图像 | 47 KB |
| <b>I</b>   | 2022/3/29 13:47 | PNG 图像  | 73 KB |
| <b>8</b>   | 2022/3/29 13:52 | JPEG 图像 | 49 KB |
| <b>9</b>   | 2022/3/29 13:49 | JPEG 图像 | 34 KB |
| 🎫 10       | 2022/3/29 13:47 | PNG 图像  | 28 KB |
| 📼 11       | 2022/3/29 13:46 | JPEG 图像 | 57 KB |